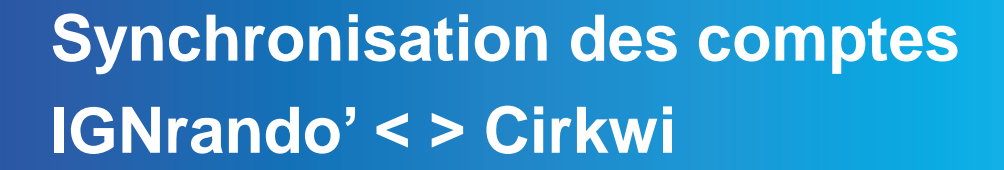

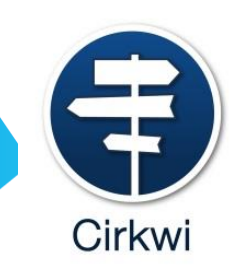

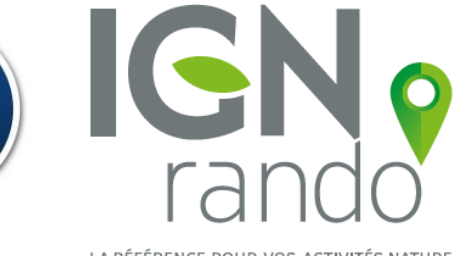

LA RÉFÉRENCE POUR VOS ACTIVITÉS NATURE

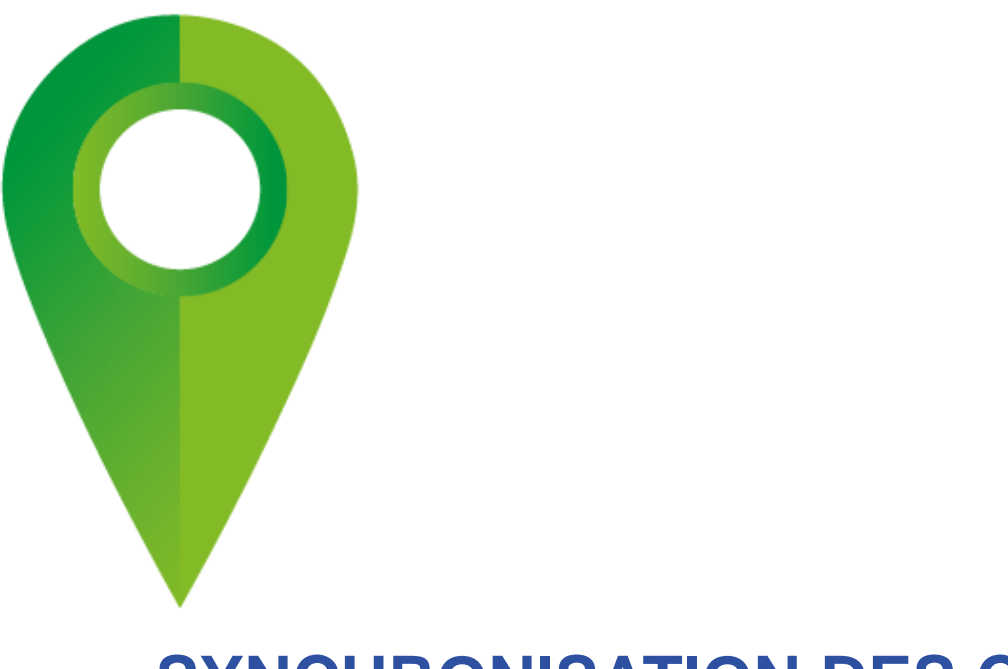

#### SYNCHRONISATION DES COMPTES IGNRANDO' < > CIRKWI

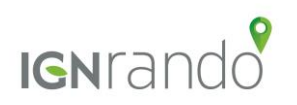

50 × × 1

#### Synchronisation des plateformes CIRKWI < > IGNrando'

Depuis le 15 mars 2016, les données présentes sur IGNrando' ou sur Cirkwi.com peuvent être diffusées sur l'un ou l'autre des 2 sites (au choix du contributeur).

- Il est nécessaire d'ouvrir un compte sur les 2 plateformes pour permettre la synchronisation
- Délais de 24h / 48h pour que les données soient synchronisées sur les 2 plateformes
- Vos données parcours et POIs seront importées chaque nuit
- La synchronisation est gratuite

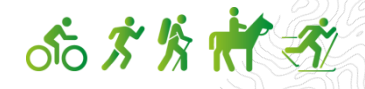

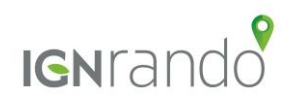

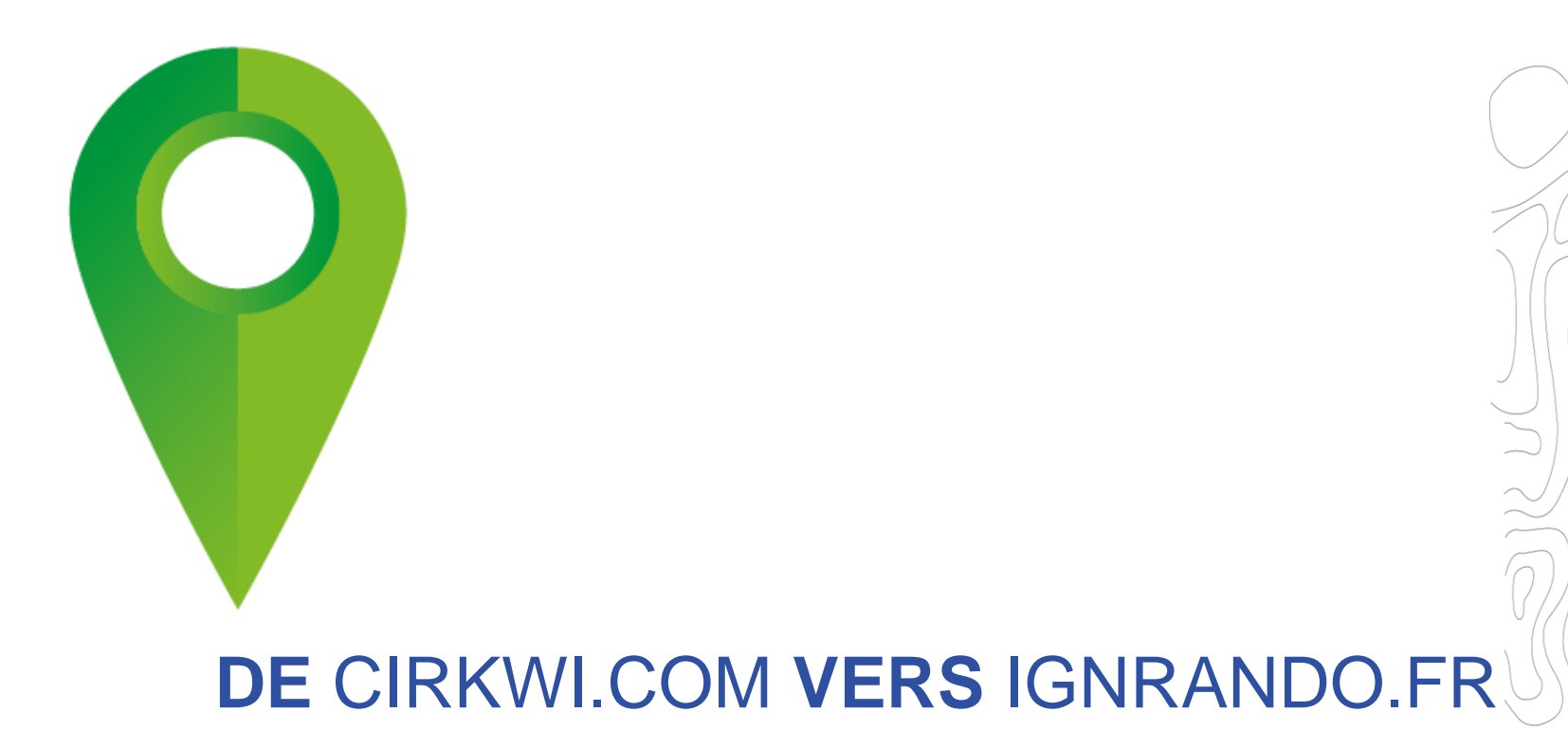

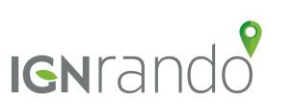

50 × × 1

## Synchronisation à partir de Cirkwi.com

#### 4 étapes profiter de la diffusion de vos données sur IGNrando'

- Vous devez tout d'abord être inscrit et connecté sur Cirkwi.com ainsi que sur IGNrando'.
- Sur IGNrando': rendez-vous dans votre tableau de bord en cliquant sur « Mon compte » via le menu du haut et copiez votre identifiant IGN.
- Puis sur Cirkwi.com : rendez-vous dans votre Board en cliquant sur « Mon administration » dans le menu de gauche.
- Dans le menu du board, cliquez sur « Synchronisation IGN » et collez votre identifiant IGN dans le champ prévu à cet effet. Enregistrez.

|                                                       | IGNrando'                                                                                                    |                             | Cirkwi            |                                             |                                                                                                    |  |  |
|-------------------------------------------------------|----------------------------------------------------------------------------------------------------|-----------------------------|-------------------|---------------------------------------------|----------------------------------------------------------------------------------------------------|--|--|
| LE PORTAIL IGN                                        | TOUS LES SITES IGN V S MIME DELPHINE BOULOGNE                                                                                                    | W MON PANIER : O article(s) | SURF              | BOARD                                       |                                                                                                    |  |  |
|                                                       | > Mon compte<br>Nes parcours                                                                                                    |                             | MON CATALOGU      | E                                           |                                                                                                    |  |  |
| IGNran                                                | A a contribution of the second second | d f t a .                   | 🗧 Circuits et     | itinéraires                                 |                                                                                                    |  |  |
|                                                       | Se déconnecter                                                                                                    | Rechercher par mots clés    | Points d'ir       | téret                                       |                                                                                                    |  |  |
| PARCOURS POINTS I                                     | D'INTÉRÊT COMMUNAUTÉS POUR LES PROS                                                                                                    |                             | WIDGET, MODUL     | ES ET APPLICATIONS                          | Entrez votre clé pour lier votre compte et profitez de la diffusion de vos circuits et POIs sur l'Espaci |  |  |
| ACCUEIL / MON COMPTE / MON TABLEAU DE BORD            | ACCUBIL / MON COMPTE / MON TABLEAU DE BORD                                                                                                    |                             |                   |                                             | Enregistrer                                                                                              |  |  |
| MON COMPTE                                            | MON COMPTE MON TABLEAU DE BORD                                                                                                    |                             |                   |                                             |                                                                                                    |  |  |
|                                                       |                                                                                                    |                             |                   |                                             |                                                                                                    |  |  |
| Mes informations                                      | Mes informations GERER MA<br>communauté                                                                                                    |                             |                   |                                             | Pour couper le transfert, supprimez votre clé.                                                           |  |  |
| Mon compte »                                          | MES INFORMATIONS DE CONNEXION                                                                                                    |                             |                   | on probleme de connexion ? Contacter Cirkwi |                                                                                                    |  |  |
| Mon actu Espace loisirs »<br>Mon programme fidélité » | Bienvenue<br>Dalabina Boulagna                                                                                                    | EDITER MES INFORMATIONS     | wes notifications |                                             | 9                                                                                                    |  |  |
| Ma cartothèque »                                      | Delphine Boulogne                                                                                                    |                             | Synchronisation   | IGN                                         |                                                                                                    |  |  |
| Mes commandes                                         | Commandes                                                                                                    |                             | et Tuto           |                                             | Copiez ici votre                                                                                         |  |  |
| Mes abonnements et services »                         | PROGRAMME DE FIDÉLITÉ LE                                                                                                    | identifiant                 |                   |                                             | identifiant IGN                                                                                          |  |  |
| 15/04/2019                                            |                                                                                                    | identinant                  |                   |                                             | ·                                                                                                    |  |  |

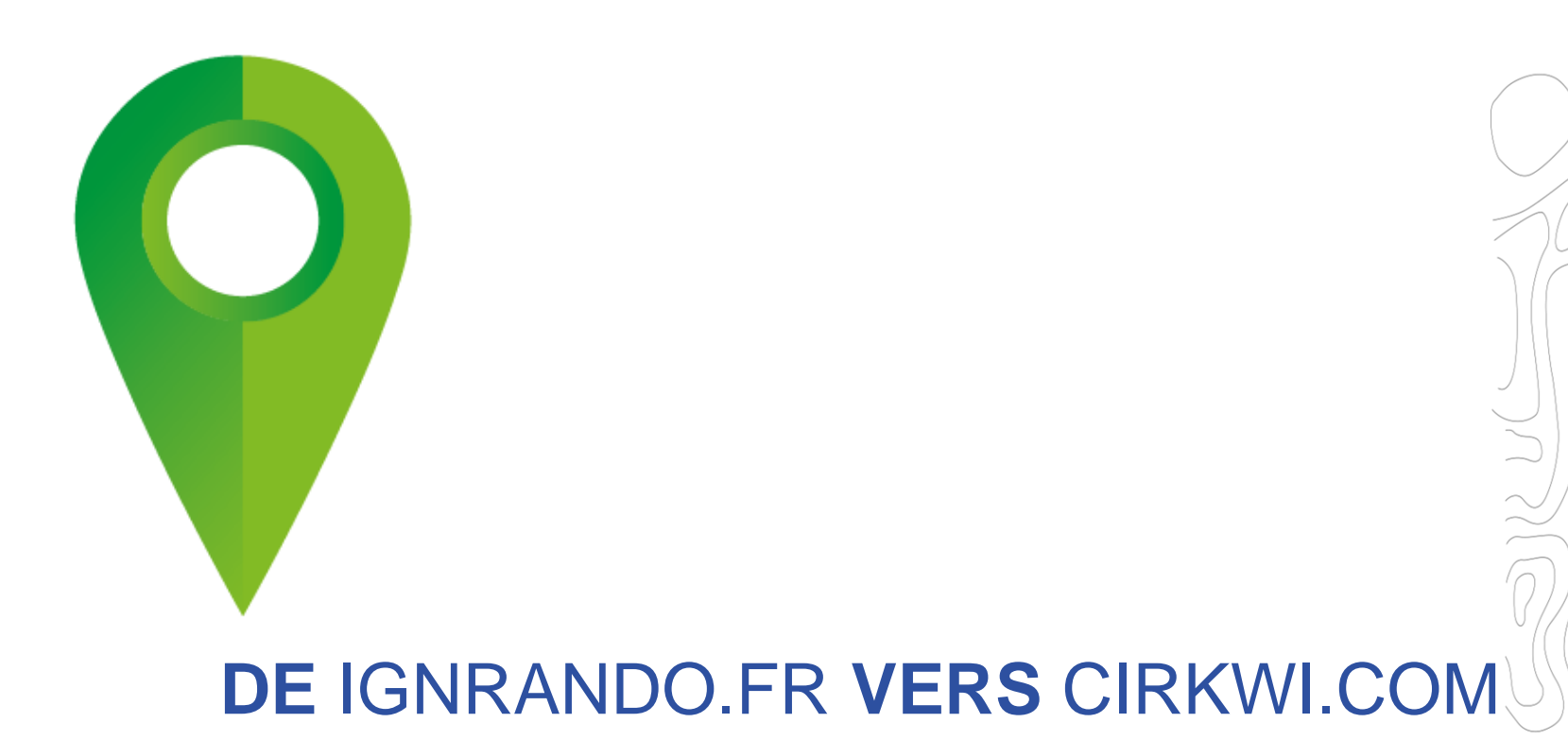

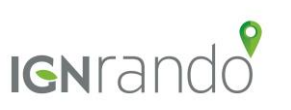

50 × × 1

## Synchronisation à partir d'IGNrando'

#### 5 étapes profiter de la diffusion de vos données vers Cirkwi.com

- Vous devez tout d'abord être inscrit et connecté sur Cirkwi.com ainsi que sur IGNrando'.
- Une fois votre compte Cirkwi créé, récupérer votre ID Cirkwi dans votre profil sur Cirkwi.com
- Sur IGNrando': rendez-vous dans votre tableau de bord en cliquant sur « Mon compte » via le menu du haut et copiez votre identifiant Cirkwi dans le champ « ID CIRKWI »

| Cirkwi   |                           |               |             | IGNrando'                                                      |                                    |                          |           |  |
|----------|---------------------------|---------------|-------------|----------------------------------------------------------------|------------------------------------|--------------------------|-----------|--|
| 🛔 Profil | 🖧 Réseau                  | Notifications | Préférences | MON COMPTE                                                     | ÉDITER LE                          | S INFORMATIONS           | DU COMPTI |  |
|          |                           |               |             | Mes informations                                               | INFORMATIO                         | ONS DU COMPTE            |           |  |
|          |                           |               |             | Mon compte<br>Ma newsletter IGNrando' >                        | * Champs obligatoire<br>CIVILITÉ * | м.                       | *         |  |
|          | Changer votes             | r visual      |             | Ma cartothèque »                                               | NOM *                              | Delfosse                 |           |  |
|          |                           |               |             | Mes commandes                                                  | PRÉNOM *                           | Jean-Yves                |           |  |
|          | Autres                    | *             |             | Mes abonnements et services »                                  | SOCIÉTÉ                            | Cirkwi                   |           |  |
|          | Зучев                     |               |             | Mes commandes »<br>Mes produits téléchargeables »              | ADRESSE EMAIL                      | jdeifosse i @gmail.com   |           |  |
|          | Jean-Yves Cirkwi          |               |             | Mon carnet d'adresses »                                        | ID CIRKWI                          |                          |           |  |
|          | jeanyves@cirkwi.com       |               |             | mes modules *                                                  |                                    | MODIFIER LE MOT DE PASSE |           |  |
| × 1      |                           |               | /           | Mon IGNrando'                                                  |                                    |                          |           |  |
|          | Nouveau mot de passe      |               |             | Mes parcours »<br>Modération da mes parcours »                 | < Retour                           | ENREC                    | RSTRER    |  |
|          | Gordinner le mot de passe |               | 1           | Mes points d'intérêt »<br>Modération de mes points d'intérêt » |                                    |                          |           |  |
| 1/2010   | Afficher men id utilis    | ateur         | 1 1         | C Mes impressions »                                            |                                    |                          |           |  |

#### Synchronisation à partir d'IGNrando'

- Depuis votre compte client, cliquez sur « Mes parcours » et faites « éditer » sur le(s) parcours/points d'intérêt que vous souhaitez synchroniser avec Cirkwi.com.
- Rendez-vous sur l'onglet publication et sur la ligne « Diffuser sur le portail itinérant / application (Cirkwi) » positionnez le curseur sur « Oui ». Répétez l'action sur chaque parcours que vous souhaiter envoyer sur Cirkwi.com.

|                          |               |                              |              |              |        | EDITION D'UN<br>Votre parcours est complèté à 95% | PARCOURS                         |                         |             | SAUVEGARDER            |
|--------------------------|---------------|------------------------------|--------------|--------------|--------|---------------------------------------------------|----------------------------------|-------------------------|-------------|------------------------|
|                          | BOBBEAUX      |                              |              |              |        | o%<br> ≈<br>création                              | DESCRIPTION                      |                         | PUBLICATION | 100 %                  |
| August million           | Campagne / Ac | - LA SAUVE : Pl:<br>quitaine | STE CYCLABLE | OGER LAPEBIE |        | OG FRANÇAIS + AJOUTER U<br>BORDEAUX - LA SAUV     | NE LANGUE<br>VE : PISTE CYCLABLE | ROGER LAPEBIE           |             | 💥 PLEIN ÉCRAN          |
|                          |               | 25.0 km                      | COMPLET À    | 05%          |        | Y PUBLIER PAR LANGU                               | E * [?] FRANÇAL                  | s                       | PUBLIÉ      |                        |
| CONSUL                   | TER           | 05/11/2015                   | ITER         | SUPPRIMER    |        | Y PUBLIC / PRIVÉ * [?                             | ]                                |                         | PUBLIC      |                        |
| GÉRER LES<br>CONTRIBUTEU | RS            |                              |              |              |        | PARCOURS PAYANT *                                 | (?)                              |                         |             | NON                    |
|                          |               |                              |              |              |        | <ul> <li>DIFFUSER SUR LES AP</li> </ul>           | PLICATIONS MOBILES PA            | RTENAIRES * [?]         |             | NON                    |
|                          |               |                              |              |              |        | V DIFFUSER SUR LE POF                             | RTAIL ITINÉRANT / APPLIC         | CATION (CIRKWI)* [?]    | oui         |                        |
|                          |               |                              |              |              |        | DIFFUSER SUR LE RÉS                               | EAU DES PARTENAIRES *            | [?]                     | _           | NON                    |
|                          |               |                              |              |              |        | * Chock obligatoire                               |                                  | SAUVEGARDER ET TERMINER | PRÍVISA     | JALISER VOTRE PARCOURS |
| 15/04/20                 | )19           |                              |              |              | IGNran |                                                   |                                  |                         |             | 5050                   |

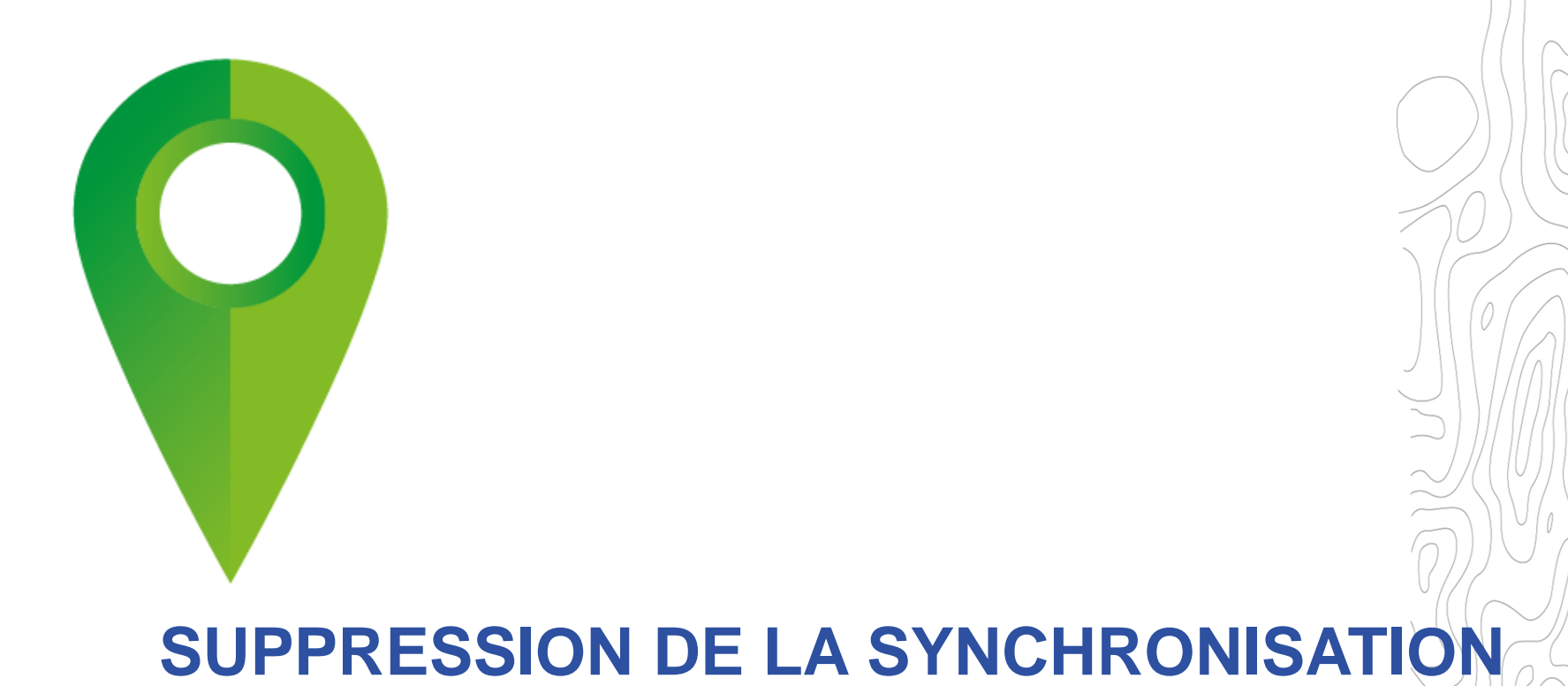

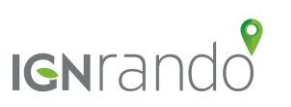

55 \* \* \*

# Suppression de la synchronisation entre les plateforme Cirkwi < > IGNrando'

Pour désynchroniser les données et les supprimer côté IGN Vous devrez retirer l'IDIGN dans votre compte administrateur Cirkwi. Sans oublier d'enregistrer.

| Cirkwi                                         |                                                                                                    |  |  |  |  |  |  |
|------------------------------------------------|----------------------------------------------------------------------------------------------------|--|--|--|--|--|--|
| SURF BOARD                                     |                                                                                                    |  |  |  |  |  |  |
| MON CATALOGUE                                  | Synchronisation Espace Loisirs IGN                                                                      |  |  |  |  |  |  |
| Points d'intéret                               | Entrez votre clé pour lier votre compte et profitez de la diffusion de vos circuits et POIs sur l'Espac |  |  |  |  |  |  |
| WIDGET, MODULES ET APPLICATIONS<br>Mes modules | Enregistrer                                                                                             |  |  |  |  |  |  |
| Mes stats                                      |                                                                                                    |  |  |  |  |  |  |
| ADMINISTRATION                                 | Pour couper le transfert, supprimez votre clé.                                                          |  |  |  |  |  |  |
| Mon profil<br>Mes notifications                | Un problème de connexion ? Contacter Cirkwi                                                             |  |  |  |  |  |  |
| Synchronisation IGN                            |                                                                                                    |  |  |  |  |  |  |
| Vidéos d'aide et Tuto                          |                                                                                                    |  |  |  |  |  |  |
| Déconnexion                                    |                                                                                                    |  |  |  |  |  |  |

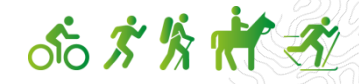

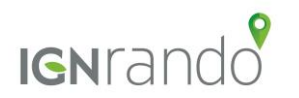

## ignrando.fr

Vos randonnées commencent ici 🕅

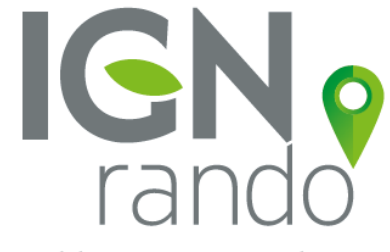

LA RÉFÉRENCE POUR VOS ACTIVITÉS NATURE